# Africa Environment Outlook Environment Information System (AEO-EIS)

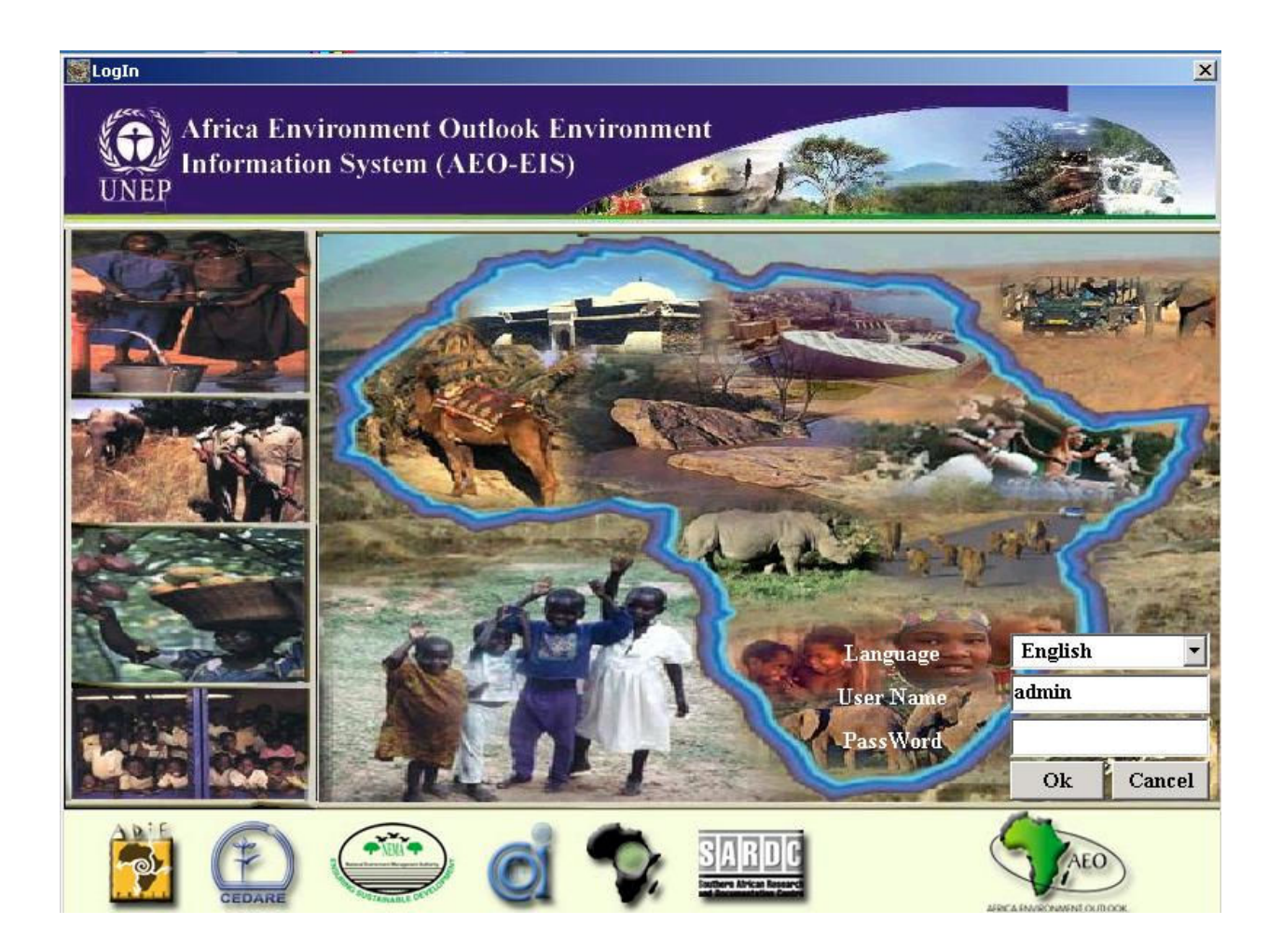

#### **AEO-EIS**

#### **User Manual**

### January 2005

### **Table of Contents**

| Т | ABLE   | OF CONTENTS                                     |    |
|---|--------|-------------------------------------------------|----|
| L | IST OF | FIGURES                                         |    |
| 1 | INT    | FRODUCTION                                      | 7  |
| 2 | но     | W TO RUN AEO-EIS                                |    |
| 3 | DA     | TA AND INDICATORS SYSTEM:                       | 9  |
| · | 2.1    |                                                 | 0  |
|   | 3.1    | DATA ENTRY MODULE E                             |    |
|   | 33     | Metadata Module                                 | 29 |
|   | 3.4    |                                                 | 33 |
|   | 5.1    |                                                 |    |
| 4 | EX     | PERTS DATABASE:                                 |    |
|   | 4.1    | SEARCH COMPONENT:                               |    |
|   | 4.2    | DATA ENTRY OF EXPERTS DATABASE                  |    |
| 5 | AD     | MINISTRATION COMPONENT                          |    |
|   | 5.1    | Reference                                       |    |
|   | 5.2    | INTERFACE:                                      |    |
| 6 | DO     | CUMENTS DATABASE:                               |    |
|   | 6.1    | SEARCH MODULE METHODS AND COMPILING OF REPORTS: |    |
| 6 | .1.2.1 | GEOGRAPHIC PREFERENCE GROUP                     |    |
|   | 6.2    | DATA ENTRY MODULE:                              |    |
| 7 | AD     | MINISTRATION                                    |    |
|   | 7.1    | Reference                                       |    |
|   | 7.2    | INTERFACE SCREENS:                              |    |
| 8 | SE     | CURITY MODULE                                   |    |
|   | 8.1    | Reference Section                               |    |
|   | 8.2    | INTERFACE SECTION                               |    |
| 9 | EX     | PORT DATA                                       |    |

## List of Figures

| FIGURE 1 LOG IN SCREEN                                           |    |
|------------------------------------------------------------------|----|
| FIGURE 2 MAIN MENU                                               | 8  |
| FIGURE 3 DATA AND INDICATORS MAIN SCREEN                         | 9  |
| FIGURE 4 SEARCH SCREEN                                           |    |
| FIGURE 5 REPORT TYPE LIST                                        | 14 |
| FIGURE 6 SPATIAL REPORT                                          |    |
| FIGURE 7 EXTRACTING INDICATOR VALUES FOR KENYA                   | 19 |
| FIGURE 8 GRAPH ILLUSTRATING INDICATOR VALUES FOR KENYA           |    |
| FIGURE 9 SEARCHING FOR INDICATOR VALUES FOR GHANA                |    |
| FIGURE 10 GRAPH ILLUSTRATING INDICATOR VALUES FOR GHANA          |    |
| FIGURE 11 GRAPH ILLUSTRATING INDICATOR VALUES FOR WESTERN AFRICA |    |
| FIGURE 12 SEARCHING FOR INDICATOR VALUES FOR TUNISIA             |    |
| FIGURE 13 PRINTABLE VERSION OF THE TUNISIA COUNTRY DATASHEET     |    |
| FIGURE 14 INDICATOR DATASHEET (COUNTRY) FOR TUNISIA              |    |
| FIGURE 15 DATA VARIABLE SEARCH SCREEN                            |    |
| FIGURE 16 MAIN DATA ENTRY SCREEN                                 |    |
| FIGURE 17 WORLD DATA ENTRY SCREEN                                |    |
| FIGURE 18 ENTERING WORLD DATA                                    |    |
| FIGURE 19 DATA UPDATE SCREEN                                     |    |
| FIGURE 20 DATA DELETION SCREEN                                   |    |
| FIGURE 21 DATA DISPLAY SCREEN                                    |    |
| FIGURE 22 METADATA SEARCH SCREEN                                 |    |
| FIGURE 23 METADATA RESULT SCREEN                                 |    |
| FIGURE 24 METADATA ADDITION SCREEN                               |    |
| FIGURE 25 HOW TO ADD DATA TO THE METADATA                        |    |
| FIGURE 26 ELEMENT NAME SCREEN                                    |    |
| FIGURE 27 ELEMENT DETAIL DATA ENTRY SCREEN                       |    |
| FIGURE 28 MAIN REFERENCE SCREEN                                  |    |
| FIGURE 29 NEW DATA ENTRY – SUB NATIONAL                          |    |
| FIGURE 30 DATA UPDATE SCREEN – COUNTRY                           |    |
| FIGURE 31 DATA DELETION SCREEN – COUNTRY                         |    |
| FIGURE 32 DATA DISPLAY SCREEN – COUNTRY                          |    |
| FIGURE 33 ADDING A NEW THEME                                     | 39 |

| Figure 34 Adding New Issues                                                     | . 40 |
|---------------------------------------------------------------------------------|------|
| Figure 35 Adding a New indicator                                                | . 41 |
| Figure 36 Indicator Type                                                        | . 41 |
| FIGURE 37 SPECIFYING THE INDICATOR TYPE                                         | . 41 |
| FIGURE 38 MAIN SCREEN - SELECTING THEMES INDICATOR MATRIX                       | . 42 |
| FIGURE 39 ADDING A NEW INDICATOR AND LINKING IT TO A THEME                      | . 42 |
| FIGURE 40 MATRIX SCREEN – THEME, INDICATOR, ISSUE AND INDICATOR TYPE            | . 43 |
| Figure 41 Theme - Indicators Matrix                                             | . 43 |
| FIGURE 42 IMPORT DATA SCREENS                                                   | . 45 |
| FIGURE 43 SELECT DATA SHEET                                                     | . 45 |
| FIGURE 44 DATA SHEET AFTER SELECTION                                            | . 45 |
| FIGURE 45 CHANGING A REPORT NAME                                                | . 46 |
| Figure 46 Changing a Field Name                                                 | . 46 |
| FIGURE 47 CHANGING SCREEN NAMES                                                 | . 47 |
| FIGURE 48 EXPERT DATABASE MAIN SCREEN                                           | . 48 |
| FIGURE 49 EXPERT DATABASE SEARCH SCREEN                                         | . 49 |
| FIGURE 50 REPORT TYPE LIST                                                      | . 51 |
| FIGURE 51 EXTRACTING EXPERTS FOR EGYPT                                          | . 52 |
| FIGURE 52 REPORT ILLUSTRATING EXPERT MALE FOR EGYPT                             | . 53 |
| FIGURE 53 SEARCHING SPECIFIED SPECIALTIES                                       | . 53 |
| FIGURE 54 REPORT ILLUSTRATING EXPERT RESUME FOR SOIL DEGRADATION                | . 54 |
| FIGURE 55 SEARCHING FOR EXPERTS WITH SPECIALTY OF AIR POLLUTION AND PH.D DEGREE | . 54 |
| FIGURE 56 COUNTRY BRIEF REPORT OF EXPERT                                        | . 55 |
| FIGURE 57 SEARCHING FOR EXPERT FROM ALGERIA                                     | . 55 |
| FIGURE 58 SPECIALTY BRIEF REPORT FOR EXPERT FROM ALGERIA                        | . 56 |
| FIGURE 59 MAIN DATA ENTRY SCREEN                                                | . 56 |
| FIGURE 60 EXPERT DATA MANIPULATION SCREEN                                       | . 58 |
| FIGURE 61 UPDATE / DATA ENTRY SCREEN                                            | . 58 |
| FIGURE 62 DATA DELETION SCREEN                                                  | . 59 |
| FIGURE 63 DATA DISPLAY SCREEN                                                   | . 59 |
| Figure 64 Main Reference Screen                                                 | . 60 |
| FIGURE 65 NEW DATA ENTRY – SUB NATIONAL                                         | . 61 |
| FIGURE 66 DATA UPDATE SCREEN – COUNTRY                                          | . 62 |
| FIGURE 67 DATA DELETION SCREEN – COUNTRY                                        | . 63 |
| FIGURE 68 DATA DISPLAY SCREEN – COUNTRY                                         | . 64 |

| FIGURE 69 LOOK UP'S SCREEN                                        | 65 |
|-------------------------------------------------------------------|----|
| FIGURE 70 LOOK UP'S SCREEN- ADD                                   |    |
| FIGURE 71CHANGING A REPORT NAME                                   |    |
| FIGURE 72 CHANGING A FIELD NAME                                   | 67 |
| FIGURE 73 CHANGING SCREEN NAMES                                   | 67 |
| FIGURE 74 DOCUMENTS DATABASE MAIN SCREEN                          | 68 |
| FIGURE 75 DOCUMENTS DATABASE SEARCH SCREEN                        | 69 |
| FIGURE 76 REPORT TYPE LIST                                        | 71 |
| FIGURE 77 EXTRACTING DOCUMENTS FOR KENYA                          |    |
| FIGURE 78 REPORT ILLUSTRATING DOCUMENTS FOR KENYA                 |    |
| FIGURE 79 SEARCHING FOR PUBLISHER VALUES FOR CEDARE               |    |
| FIGURE 80 REPORT ILLUSTRATING DOCUMENT VALUES FOR CEDARE          |    |
| FIGURE 81 REPORT ILLUSTRATING DOCUMENT VALUES FOR CEDARE (PAGE 2) |    |
| FIGURE 82 SEARCHING FOR DOCUMENT VALUES FOR CALL NUMBER: 55454    | 74 |
| FIGURE 83 REPORT FOR DOCUMENT VALUES FOR CALL NUMBER = 55454      | 74 |
| FIGURE 84 MAIN DATA ENTRY SCREEN                                  | 75 |
| FIGURE 85 MAIN DATA ENTRY SCREEN TO ADD                           |    |
| FIGURE 86 MAIN DATA ENTRY SCREEN TO QUERY AND UPDATE              | 77 |
| FIGURE 87 UPDATE SCREEN                                           | 77 |
| FIGURE 88 DATA DELETION SCREEN                                    |    |
| FIGURE 89 DATA DISPLAY SCREEN                                     |    |
| FIGURE 90 MAIN REFERENCE SCREEN                                   |    |
| FIGURE 91 NEW DATA ENTRY – SUB NATIONAL                           | 80 |
| FIGURE 92 DATA UPDATE SCREEN – COUNTRY                            | 81 |
| FIGURE 93 DATA DELETION SCREEN – SUB REGIONS                      | 81 |
| FIGURE 94 NEW DATA ENTRY – AUTHOR                                 |    |
| FIGURE 95 DATA UPDATE SCREEN – FREQUENCY                          |    |
| FIGURE 96 DATA DELETION SCREEN – DOCUMENT TYPE                    |    |
| FIGURE 97 DATA DISPLAY SCREEN – PUBLISHER                         | 85 |
| FIGURE 98 UPDATE SCREENS                                          |    |
| FIGURE 99 USERS AND SECURITY SCREEN                               |    |
| FIGURE 100 USER NAMES AND SYSTEM NAMES                            | 89 |
| FIGURE 101 ADDING A NEW USER                                      | 89 |
| FIGURE 102 SYSTEM NAMES                                           |    |
| FIGURE 103 UPDATE SYSTEM NAME                                     |    |

| FIGURE 104 THE EXPORT SCREEN        |  |
|-------------------------------------|--|
| FIGURE 105 THE MESSAGE AFTER EXPORT |  |
| FIGURE 106 THE FILES EXPORTED       |  |

#### 1 Introduction

The objective of the Africa Environment Outlook – Environment Information System (AEO-EIS) is to act as a standard information system for African nations to acquire, process, and disseminate information relevant to sustainable development. A key feature of AEO-EIS is to assist in developing State of Environment reports on the national, sub-regional and regional levels. AEO-EIS provides tabular, graphical, and spatial reports. AEO-EIS has multiple language interface; English, French, and Arabic.

This user manual familiarizes users with the different databases; Data and Indicators, Experts Database, Documents Database, Security Module, and their data entry, search, and reporting capabilities with simple step-by-step instructions and images.

The Data and Indicators module allow users to acquire and search for data variables and indictors that can assist in identifying the state of environment and development on national, sub-regional, and regional levels. Users can receive outputs as tabular, graphical, and geographical reports.

The Experts database acts as a standard Experts information system for African nations to acquire, process, and disseminate information relevant to environment and development Experts, especially worked on producing national and regional state of environment reports. A key feature of the Experts database is to assist in identifying experts on the national, sub-regional and regional levels.

The Documents database provides a standard Document management information system for the African nations to acquire, process, and disseminate information relevant to available documents and reports. The database would contain all the reference that is being used in producing national, sub-regional, and regional state of environment reports.

This user manual familiarizes users with the different data entry, search, and reporting capabilities of Africa-Documents with simple step-by-step instructions and images.

#### 2 How to Run AEO-EIS

Select from the Start Menu > Programs > AEO-EIS > AEO-EIS. The system will start as shown in Figure 1

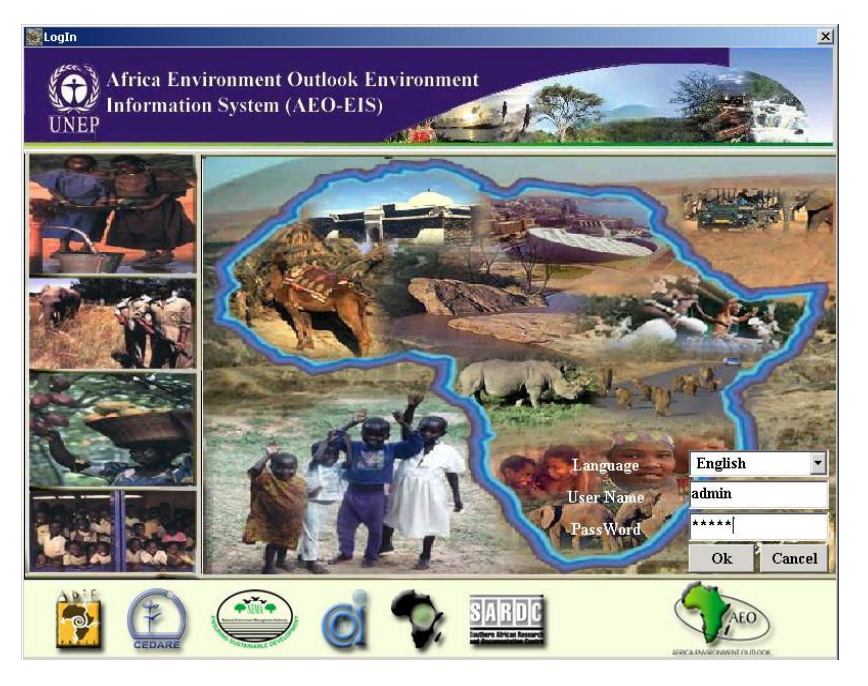

Figure 1 Log in Screen

- Enter User Name and Password.
- Select default Interface language (English Arabic French).
- Click the OK button.

Main Menu will start as in Figure 2.

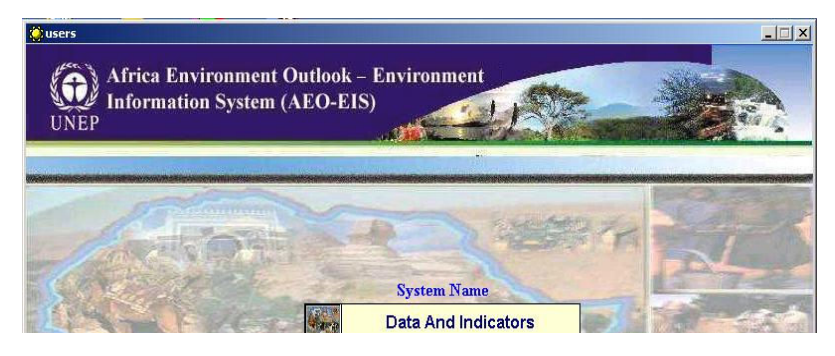

## 预览已结束, 完整报告链接和二维码如下:

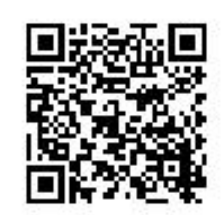

https://www.yunbaogao.cn/report/index/report?reportId=5\_11393